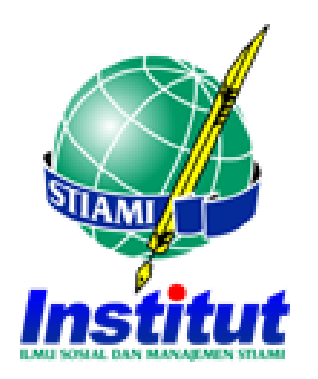

# TATA CARA PENDAFTARAN DAN REGISTRASI MAHASISWA BARU

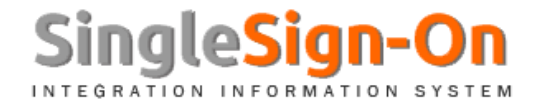

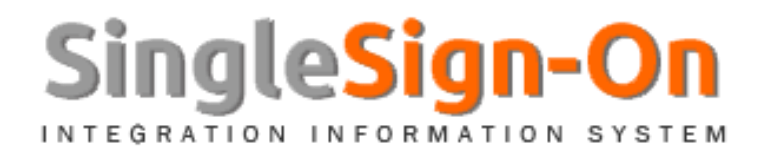

- Langkah-langkah Pendaftaran Via SSO:
  - 1. Proses inputan aplikan menggunakan fitur menu "Input Aplikan dan kelengkapan Dokumen"
  - 2. Inputan terbagi menjadi 2 bagian (Baru dan Lanjutan)
  - 3. Masing-masing pilihan input data dari jenis aplikan, otomatis langsung terbentuk Nomor Virtual Account (Pendaftaran dan Registrasi)
  - 4. Aplikan akan mendapat notifikasi Email untuk detail Pendaftaran dan Registrasi
  - 5. Aplikan dipersilahkan melakukan Proses Pembayaran Pendaftaran mandiri dari Nomor Virtual Account yang diberikan
  - 6. Kemudian Sistem akan memberikan notifikasi transaksi pembayaran pendaftaran ke email

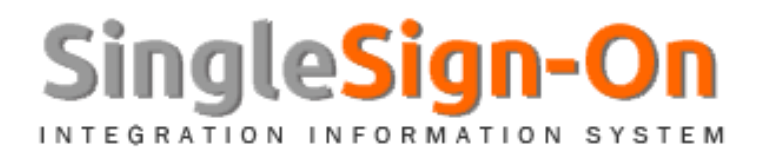

## • Langkah-langkah Pendaftaran Via Online:

- 1. Proses inputan aplikan menggunakan online di link : https://pmb.stiami.ac.id
- 2. Inputan terbagi menjadi 2 bagian (Baru dan Lanjutan)
- 3. Aplikan memilih isian user bisa menggunakan **email/nomor handphone**
- 4. Masing-masing pilihan input data dari jenis aplikan, otomatis langsung terbentuk Nomor Virtual Account
- 5. Aplikan akan mendapat notifikasi Email/SMS untuk detail Pendaftaran, Registrasi dan Info Login PMB Online (user id dan password)
- 6. Silahkan login menggunakan User id dan Password yang sudah diinfokan ke laman https://pmb.stiami.ac.id
- 7. Aplikan dipersilahkan melakukan Proses Pembayaran Pendaftaran mandiri dari Nomor Virtual Account yang diberikan
- 8. Isi data diri (Personal Data) terkini
- 9. Untuk melanjutkan ke tahapan berikut nya, Aplikan dipersilahkan membayar registrasi yang sudah di tentukan

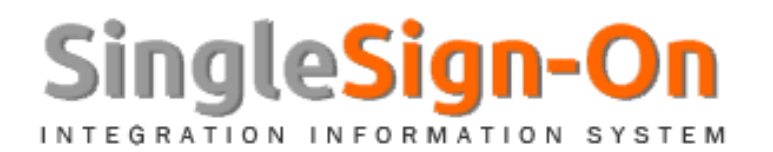

### • Langkah-langkah Registrasi Via SSO:

- 1. Setelah melakukan pembayaran pendaftaran, Aplikan dipersilahkan untuk melakukan Pembayaran Registrasi sesuai dengan Virtual Account dan Tagihan yang diinfokan diawal
- 2. Tahapan ini pun akan ada notifikasi pembayaran setelah transaksi berhal dilakukan

### Catatan :

- Tahapan ini Aplikan/Calon Mahasiswa Baru belum mendapatkan NPM, Biaya Kuliah, Tebaran Matakuliah, KRB dll
- ✓ Proses ini harus dilanjutkan dengan Proses VALIDASI NPM mandiri oleh Aplikan/Calon Mahasiswa Baru
- ✓ Bukti Pendaftaran dan Registrasi ada di detail menu "Kelengkapan Dokumen"

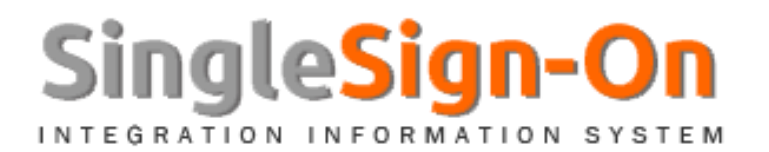

### • Langkah-langkah Registrasi Via Online:

- 1. Setelah melakukan pembayaran pendaftaran, Aplikan dipersilahkan untuk melakukan Pembayaran Registrasi sesuai dengan Virtual Account dan Tagihan yang diinfokan diawal
- 2. Tahapan ini pun akan ada notifikasi pembayaran setelah transaksi berhal dilakukan
- Lengkapi isian form di data personal masing2 di login PMB Online menggunakan *PMB ID* (Email/No Handphone) dan *PASSWORD* sesuai yang diisikan di awal

#### Catatan :

- Tahapan ini Aplikan/Calon Mahasiswa Baru belum mendapatkan NPM, Biaya Kuliah, Tebaran Matakuliah, KRB dll
- Proses ini harus dilanjutkan dengan Proses VALIDASI NPM mandiri oleh Aplikan/Calon Mahasiswa Baru
- ✓ Bukti Pendaftaran dan Registrasi ada di detail menu "Kelengkapan Dokumen"

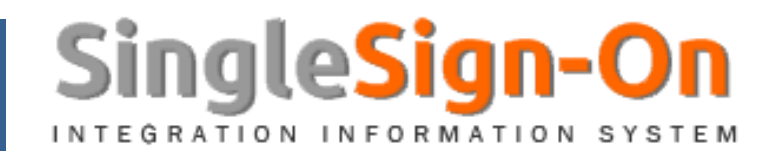

TATA CARA PENDAFTARAN DAN REGISTRASI MAHASISWA BARU

#### **SSO SUPPORT SERVICES**

sso@stiami.ac.id ICT Institut STIAMI ©copyright 2018